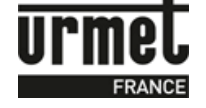

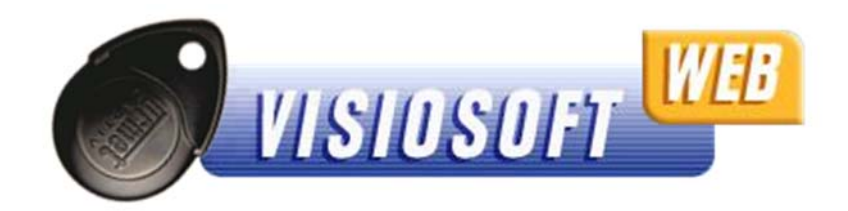

## <u>OBJET :</u>

Notice d'explication pour la première connexion à VisiosoftWeb, logiciel en ligne disponible à l'adresse suivante : <u>www.visiosoftweb.com</u>.

A noter que VisiosoftWeb fonctionne uniquement avec le navigateur Internet Explorer version 8.00 minimum.

Si vous n'avez pas cette version IE8, vous pouvez télécharger gratuitement la dernière version d'Internet Explorer sur le site officiel de la société Microsoft, dans la rubrique téléchargement.

## SOMMAIRE :

| 1 - Configuration de la connexion pour VisiosoftWeb | 2 |
|-----------------------------------------------------|---|
| 2 - Connexion à VisiosoftWeb en tant qu'utilisateur | 5 |

| Date       | Page    |
|------------|---------|
| 16/02/2015 | 1 sur 6 |

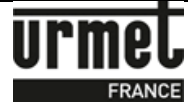

## 1- Configuration de la connexion pour VisiosoftWeb

- 1. Brancher votre encodeur, lancer Internet Explorer et aller sur le site http://www.visiosoftweb.com
- Une fois sur la page du site, si un message vous demande d'installer un module complémentaire, cliquer sur « Installer ». Ceci permet d'installer le pilote pour l'encodeur de badge (taille d'environ 1 Mo). Le message suivant apparait :

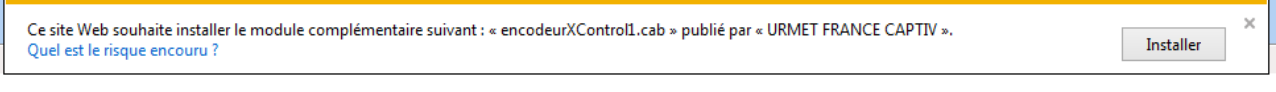

- 3. Une fenêtre Internet Explorer d'avertissement de sécurité apparait alors, cliquer sur
  - « Installer » :

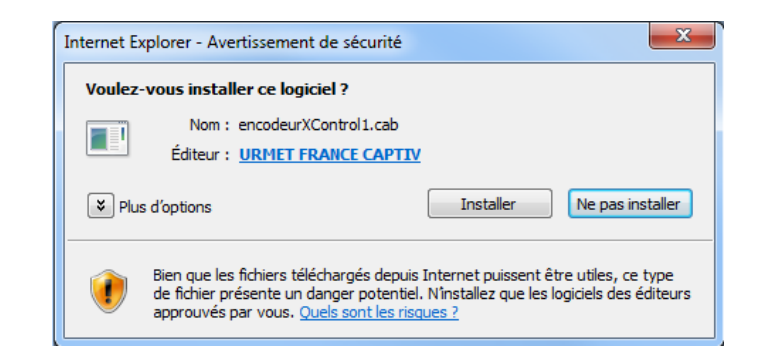

4. Sur la page d'accueil, cliquer sur « Testez encodeur / activeX».

| VIS | IOSOFT WEB                       | Présentation<br>de VisiosoftWeb<br>Téléchargez                                      |
|-----|----------------------------------|-------------------------------------------------------------------------------------|
|     |                                  | 1                                                                                   |
|     | Nom d'accès                      | 1                                                                                   |
|     | Nom d'accès                      | Inscrivez-vous                                                                      |
|     | Nom d'accès<br> <br>Mot de passe | Inscrivez-vous<br>Mot de passe oublié ?                                             |
|     | Nom d'accès<br> <br>Mot de passe | Inscrivez-vous<br>Mot de passe oublié ?<br>Testez encodeur / activeX                |
|     | Nom d'accès                      | Inscrivez-vous<br>Mot de passe oublié ?<br>Testez encodeur / activeX<br>Pilotes USB |

| Date       | Page    |
|------------|---------|
| 16/02/2015 | 2 sur 6 |

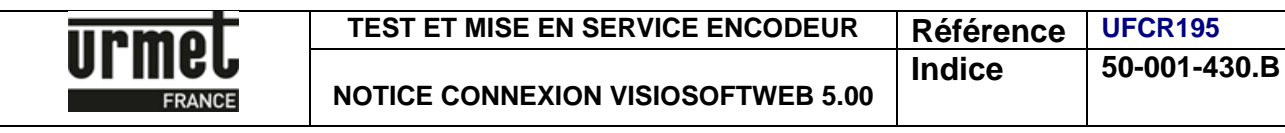

Un message comme ci-dessous doit apparaître :

| Message | e de la page Web 🛛 🛛 🔀                                                                                                   |
|---------|----------------------------------------------------------------------------------------------------|
|         | Informations sur l'encodeur :<br>Version : fV1311 - Date : 6/07/2010 - Port : USB - Version de l'activeX : 3.5.0.3<br>OK |

Dans le cas contraire, suivre les instructions suivantes :

Sur la page d'accueil, cliquer sur "Pilotes USB".

| VIS | SIOSOFT WEB                    | Présentation<br>de VisiosoftWeb<br>Téléchargez |  |
|-----|--------------------------------|------------------------------------------------|--|
|     | Nom d'accès                    |                                                |  |
|     |                                | Inscrivez-vous                                 |  |
|     | Mot de passe                   | Mot de passe oublié ?                          |  |
|     |                                | Testez encodeur / activeX                      |  |
|     | Posez votre clé sur l'encodeur | Pilotes USB                                    |  |
|     | VALIDEZ                        | Notice d'installation                          |  |

Cliquer sur "Continuer".

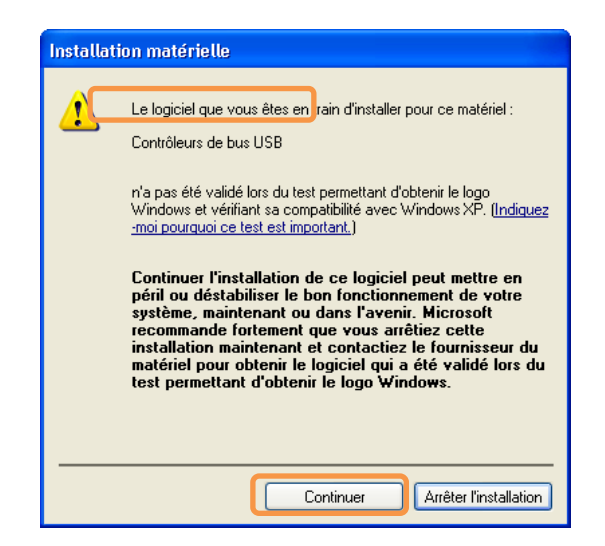

| Date       | Page    |
|------------|---------|
| 16/02/2015 | 3 sur 6 |

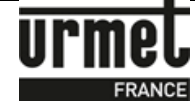

Puis recliquer sur "Tester l'encodeur".

| CInstallation des Drivers US8                                                                                                    |                                                                                                    |
|----------------------------------------------------------------------------------------------------|----------------------------------------------------------------------------------------------------|
| Retour a la page d'accueil                                                                                                    |                                                                                                    |
| L'installation des drivers devrait se faire<br>Une fois l'installation terminée, débran<br>Vous pouvez ensuit e <u>tester fencodeur</u> po<br>En cas de probleme, téléchargez et exé | e automatiquement.<br>chez l'encodeur puis rebranchez le.<br>ur vérifier que l'installation s'est bien déroulée.<br>cutez le <u>programme d'installation des drivers</u> |

 Si aucun message n'apparaît, dans le dernier cas : cliquer sur "Programme d'installation des drivers" et suivre les instructions.

| Date       | Page    |
|------------|---------|
| 16/02/2015 | 4 sur 6 |

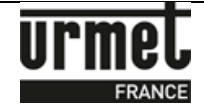

## 2- Connexion à VisiosoftWeb en tant qu'utilisateur

Lors de chaque utilisation de VisiosoftWeb, vous devez connecter l'encodeur à votre PC et poser votre badge d'accès bicolore noir/bleu (réf. CLE/WEB) sur l'encodeur. Voir photo ci-dessous.

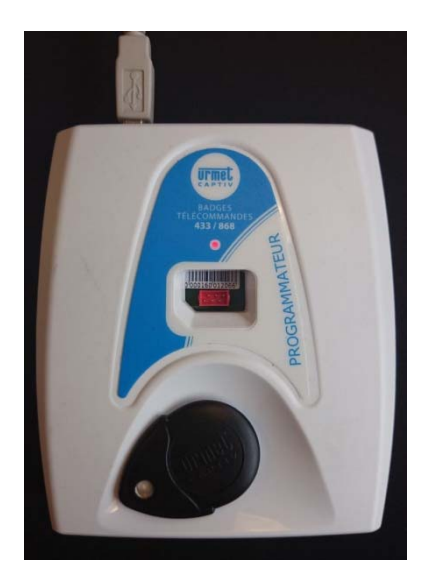

Sur la page d'accueil du site de VisiosoftWeb, veuillez ensuite remplir les champs du "Nom d'accès" et du "Mot de passe", informations qui vous ont été transmises par l'administrateur.

| VIS | IOSOFT WEB   | Présentation<br>de VisiosoftWeb<br>Téléchargez |
|-----|--------------|------------------------------------------------|
| P   | Nom d'accès  |                                                |
|     |              | Mat de passa sublié 2                          |
|     | Mot de passe | wot de passe oublie ?                          |
|     | Mot de passe | Testez encodeur / activeX<br>Pilotes USB       |

Si vous êtes administrateur (c'est à dire en possession du badge administratif VisiosoftWeb), pour la 1ère connexion à VisiosoftWeb, veuillez télécharger la notice d'installation qui vous guide étape par étape dans l'enregistrement et la première connexion à VisiosoftWeb. Cette notice d'installation est disponible sur la page d'accueil du site.

| Date       | Page    |
|------------|---------|
| 16/02/2015 | 5 sur 6 |

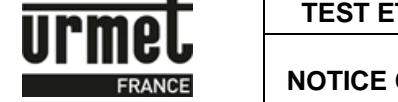

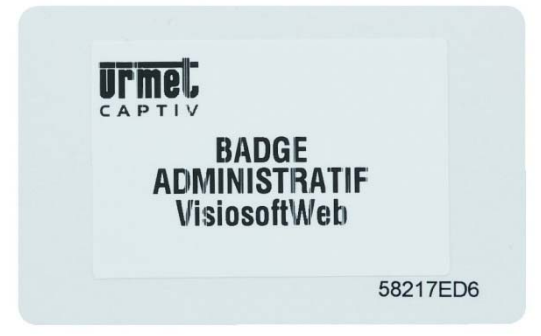

Cette notice d'installation est disponible sur la page d'accueil du site.

| VIS     | IOSOFT WEB                                     | Présentation<br>de VisiosoftWeb<br>Téléchargez                                                               |
|---------|------------------------------------------------|----------------------------------------------------------------------------------------------------|
| 1 miles | Nom d'accès                                    | 17                                                                                                    |
|         |                                                |                                                                                                    |
|         |                                                | Inscrivez-vous                                                                                               |
|         | Mot de passe                                   | Inscrivez-vous<br>Mot de passe oublié ?                                                                      |
|         | Mot de passe                                   | Inscrivez-vous<br>Mot de passe oublié ?<br>Testez encodeur / activeX                                         |
|         | Mot de passe<br>Posez voire clé sur l'encodeur | Inscrivez-vous<br>Mot de passe oublié ?<br>Testez encodeur / activeX<br>Pilotes USB                          |
|         | Mot de passe<br>Posez voire cié sur l'encodeur | Inscrivez-vous<br>Mot de passe oublié ?<br>Testez encodeur / activeX<br>Pilotes USB<br>Notice d'installation |

Ligne Assistance Technique

www.urmet.fr

**N° Indigo 0 825 890 830** Fax : 01 55 85 84 39 0.15 € TTC / MN

| Date       | Page    |
|------------|---------|
| 16/02/2015 | 6 sur 6 |